## ログイン画面のお知らせメッセージの表示変更

ログイン画面のお知らせメッセージの表示を強調し、お知らせメッセージに気づきや すくしました。

|    | Sample Sample WEB-FB                                                                                                    |                                       |
|----|----------------------------------------------------------------------------------------------------|---------------------------------------|
| ぁ  | ログイン                                                                                                    |                                       |
| ぁぁ | ログインされるお客さまは項目を入力して、「ログイン」ボタンを押して下さい。                                                                                                    |                                       |
|    | <ul> <li>・お知らせの罫線を黒色から赤色へ変更します</li> <li>・お知らせ内の文字サイズを大きくします。</li> </ul>                                                                                                    |                                       |
| \$ | ・お知らせのタイトルに下線を引き、強調します。                                                                                                    |                                       |
| ?  |                                                                                                    | · · · · · · · · · · · · · · · · · · · |
|    | 2010年12月31日~2011年1月3日まで、インターネットバンキングサービスを停止いたします。                                                                                                    |                                       |
|    | お客様にはご不便をおかけいたしますが、何卒ご理解いただきますようお願い申し上げます。                                                                                                    |                                       |
|    | [ログイン画面共通文言3]                                                                                                    |                                       |
| 1  | 1 米会康を取けた CD_DOM 松澤をわずまた根会け パントンルー様 3 レカンボイギャン                                                                                                    |                                       |
|    | コーヨュ産と好した。CD-ROM がたつれてさた場合はスパノコノに挿入しないてくたらい<br>当金庫では、CD-ROM でソフトウェアをお送りするようなことは一切行っておりません。<br>万一、当金庫名で CD-ROM が送付された場合には、絶対ロドンコンに挿入することのないよう<br>ご注意いただくとともに、当金庫までご連 絡ください。                                                                           |                                       |
|    | <u>2. 預金残高をご確認のうえ身に覚えのない取引等がある場合は、すぐにご連絡ください</u>                                                                                                    |                                       |
|    | 口座の取引明細や残高、登録情報動まこまめにご確認いただき、身に覚えのない<br>不審な取引が認められた場合には、直方に当金庫までご連絡ださい。<br>お客様のインターネットバンキングのご利用を停止させていただきます。                                                                                                    |                                       |
|    | 3. 心当たりのない電子メール等は安易に開かないことをお勧めします                                                                                                    |                                       |
|    | 今回の事例以外にも、他の金融機関では、お客様のパンコンにスパイウェアを侵入させ<br>パスワードを盗むなどして不正に振込出金するといったケースが報告されています。<br>心当たりのない電子メール、不審な CD-ROM やフリーンフト等にはよ十分ご注意ください。<br>当金庫は、お客様に安心してお取引しただけるよう、ネットワーク社会の信頼性を損なう<br>悪質な犯罪に対してセキュリティ強化に努めて参りますので、<br>今後とも当金庫をご愛顧くださいますよう、よろしくお願い申し上げます。 |                                       |
|    |                                                                                                    |                                       |

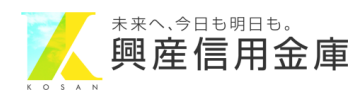